## Photo Contest Pro – In Club Competition and Critique Submissions

## Website: <u>http://www.photocontestpro.com/Default.aspx</u>

|                |                                                                                                    |                                                                                                    | _ 🗇 🗙              |
|----------------|----------------------------------------------------------------------------------------------------|----------------------------------------------------------------------------------------------------|--------------------|
| (←) ⊘ 🍳        | , http://www.photocontestpro.com/Default.aspx 🔎 👻 🌗 PhotoContest Pro 🛛 🗙 🚱 Sparta Camera Club - In-Club                                                                                                    |                                                                                                    | <b>≜</b> ★ ✿       |
| File Edit View | Favorites Tools Help                                                                                                    | x                                                                                                    | 🕏 Convert 🔻 🗟 Sele |
| 🙀 🥘 State Of T | ihe Art Offices N 🍘 Flixel 🔟 Netcong, New Jersey Digit 💧 MOO Business Cards Cust 🍘 Photo Submissions Seein ∏ Closeout                                                                                                    | Beads, Closeout 📌 How to make every projec                                                                                                    | »                  |
|                | PhotoContest Pro                                                                                                    |                                                                                                    | Log In             |
| •              | Home Submit Pictures Downloads Purchasing Privacy Policy Co                                                                                                    | ntact Info                                                                                                    |                    |
|                | <ul> <li>PhotoContest Pro is a program designed for Camera Clubs to run digital photo contests. The prograc contest, managing the pictures for a contest, running and scoring the contest, assigning awards, violata reports.</li> <li>The program license is assigned to a specific camera club. The program may be used by any member of the club for use within the club only.</li> <li>The entire process of setting up and running a digital photo contest is fully automated in PhotoContest Pro. The pictures are entered, managed, viewed, scored and assigned awards in a single program. The results are saved and can be used to generate reports. The pictures can be viewed and scored seamlessly together.</li> <li>Setting up, running and scoring a photo contest is easy with PhotoContest Pro. The program is customizable for the requirements and scoring system of the specific club.</li> <li>Optimized picture display</li> <li>Customizable contest display</li> <li>Customizable reports</li> <li>Automatic end-of-year contest</li> <li>Multi-club contests</li> <li>Support for multiple judging keypads</li> </ul> | are manages the tasks of setting up a<br>ewing the pictures, and producing<br>the pictures and producing<br>the pictures and producing<br>the picture and the pictures and the picture and the picture | ~                  |

1. Click on "Submit Pictures"

|                                                                                                    | _ 🗇 🗙              |  |
|----------------------------------------------------------------------------------------------------|--------------------|--|
| < 🕑 🖉 http://www.photocontestpro.com/UploadPictu 🔎 👻 🚳 PhotoContest Pro 🛛 🗴 🚱 Sparta Camera Club - In-Club                                                                                                    | <b>↑</b> ★ ✿       |  |
| File Edit View Favorites Tools Help X                                                                                                    | 🗟 Convert 🔻 🗟 Sele |  |
| 🚖 🥘 State Of The Art Offices N 🗿 Flixel 🔟 Netcong, New Jersey Digit 💧 MOO Business Cards Cust 🝘 Photo Submissions Seein ∏ Closeout Beads, Closeout 🔻 How to make every projec                                                   | »                  |  |
| PhotoContest Pro                                                                                                    | Log In             |  |
| Version 4                                                                                                    |                    |  |
| Home Submit Pictures Downloads Purchasing Privacy Policy Contact Info                                                                                                    |                    |  |
| PhotoContest Pro provides two methods for submitting pictures to contests.                                                                                                    |                    |  |
| Method 1 is the preferred method as it provides more features and a better experience.<br>Method 1 requires the Microsoft Silverlight plugin (similar to Adobe Flash) which will install the first time you use it. Silverlight |                    |  |
| works on the latest version of all major browsers and it works on PCs and MACs.                                                                                                    |                    |  |
| use Method 2.                                                                                                    |                    |  |
| Method 2 is a direct upload and works on nearly all combinations of browsers and operating systems.                                                                                                    |                    |  |
| Method 2 has fewer features than Method 1 and should only be used if you can't get Method 1 working.                                                                                                    |                    |  |
|                                                                                                    | 1                  |  |
| Proceed to Proceed to                                                                                                    |                    |  |
| Submit Pictures Submit Pictures                                                                                                    |                    |  |
| Method 1 Method 2                                                                                                    |                    |  |
|                                                                                                    |                    |  |
| http://www.photocontestoro.com/LipipadPictures.aspx                                                                                                    |                    |  |
| man a manufacture and a second a second a second a second a second a second a second a second a second a second                                                                                                    |                    |  |

 Click on "Proceed to Submit Pictures Method X" (which method # 1 or 2 depends on if you have Silverlight installed on your machine whether it is a PC or a Mac – it should work on both – please see the instructions)

| http://www.microsoft.com/getsilverlight/get-            |
|---------------------------------------------------------|
| started/install/default.aspx?reason=unsupportedplatform |

| Compare Submit Pictures Downloads Purchasing Privacy Policy Contact Info     Email:     PhotoContest Pro Login     Email:     PhotoContest Pro Login     Email:     PhotoContest |                                   |                                                                                                    |                    |
|----------------------------------------------------------------------------------------------------|-----------------------------------|----------------------------------------------------------------------------------------------------|--------------------|
| File Edit View Favorites Tools Help X ●Convert < ●Sele   I State Of The Art Offices N. ● Filed ■ Netcong, New Jersey Digit. ● MOO Business Cards Cutz. ● Photo Submissions Seein. □ Closeout Beads, Closeout. ● How to make every project. PhotoContest Pro Login PhotoContest Pro Login Email: Password: Org Name: I org Name: I org Name: I                                                                                                    | I d la http://www.photocon        | ntestpro.com/UploadPictu 🔎 👻 🏟 PhotoContest Pro 🛛 🗴 🚱 Sparta Camera Club - In-Club 😺 Get Silverlight   Microsoft Silve                         | <b>↑</b> ★ ✿       |
| State Of The Art Offices N.                                                                                                    | File Edit View Favorites Tools He | elp X 6                                                                                                    | 🔁 Convert 🔻 🖻 Sele |
| PhotoContest Pro     Log in     Cersion 4      Home Submit Pictures Downloads Purchasing Privacy Policy Contact Info      Petching profile      PhotoContest Pro Login     Email:     Password:     Org Name:     Login                                                                                                    | 눩 🧉 State Of The Art Offices N 🧉  | ) Flixel 🔟 Netcong, New Jersey Digit 💧 MOO Business Cards Cust 🝘 Photo Submissions Seein 👖 Closeout Beads, Closeout 🌾 How to make every projec | **                 |
| Yersion 4 Home Submit Pictures Downloads Purchasing Privacy Policy Contact Info Fetching profile   PhotoContest Pro Login   Email:   Password:   Org Name:   Login                                                                                                    |                                   | PhotoContest Pro                                                                                                    | Log In             |
| Home Submit Pictures Downloads Purchasing Privacy Policy Contact Info     Image: Image: Im                               |                                   | Version 4                                                                                                    |                    |
| PhotoContest Pro Login   Email:   Password:   Org Name:   Login                                                                                                    |                                   | Home Submit Pictures Downloads Purchasing Privacy Policy Contact Info                                                                          |                    |
| PhotoContest Pro Login Email: Password: Org Name: Login                                                                                                    |                                   | Fetching profile                                                                                                    |                    |
| PhotoContest Pro Login Email: Password: Org Name: Login                                                                                                    |                                   |                                                                                                    |                    |
| PhotoContest Pro Login Email: Password: Org Name: Login                                                                                                    |                                   | J                                                                                                    |                    |
| PhotoContest Pro Login Email: Password: Org Name: Login                                                                                                    |                                   |                                                                                                    |                    |
| Email: Password: Org Name: v                                                                                                    |                                   | PhotoContest Pro Login                                                                                                    |                    |
| Email:<br>Password:<br>Org Name:<br>Login                                                                                                    |                                   |                                                                                                    |                    |
| Password:<br>Org Name:                                                                                                    |                                   | Email:                                                                                                    |                    |
| Org Name:                                                                                                    |                                   | Password:                                                                                                    |                    |
|                                                                                                    |                                   | Org Name:                                                                                                    |                    |
| Login                                                                                                    |                                   |                                                                                                    |                    |
|                                                                                                    |                                   |                                                                                                    |                    |
|                                                                                                    |                                   | Login                                                                                                    |                    |
| $\sim$                                                                                                    |                                   |                                                                                                    |                    |
| $\checkmark$                                                                                                    |                                   |                                                                                                    |                    |
| ✓                                                                                                    |                                   |                                                                                                    |                    |
|                                                                                                    |                                   |                                                                                                    | ~                  |

3. Type login (email address) and password information and select "Sparta Camera Club" form the dropdown field labeled "Org Name". Click Login when complete.

| < 🕞 🖒 🔹 http://www.photocontestpro.com/UploadPictu 🔎 🚽 🚳 PhotoConte         | st Pro 🛛 🗙 🎯 Sparta Camera Club - In-Club 🔛 Get Silverlight   Microsoft Silve                       | <b>≜</b> ★ ✿     |
|-----------------------------------------------------------------------------|----------------------------------------------------------------------------------------------------|------------------|
| File Edit View Favorites Tools Help                                         | x 🕏                                                                                                 | Convert 🔻 🗗 Sele |
| 👍 🥘 State Of The Art Offices N 🧉 Flixel 🔟 Netcong, New Jersey Digit 💧 MOO F | 3usiness Cards Cust 🍘 Photo Submissions Seein 🔲 Closeout Beads, Closeout 📌 How to make every projec | »                |
| n Př                                                                        | notoContest Pro                                                                                     | Log In           |
| <b>A</b>                                                                    | Version 4                                                                                           |                  |
| Home Submit Pictures                                                        | B Downloads Purchasing Privacy Policy Contact Info                                                  |                  |
| <b>Fe</b>                                                                   | tching profile                                                                                      |                  |
|                                                                             | <b></b>                                                                                             |                  |
|                                                                             |                                                                                                    |                  |
|                                                                             |                                                                                                    |                  |
| PhotoContes                                                                 | t Pro Login                                                                                         |                  |
|                                                                             |                                                                                                    |                  |
| Email:                                                                      | gina.pierson@gmail.com                                                                              |                  |
| Password                                                                    |                                                                                                    |                  |
| Org Name:                                                                   | Sparta Camera Club                                                                                  |                  |
|                                                                             |                                                                                                    |                  |
|                                                                             |                                                                                                    |                  |
|                                                                             | Login                                                                                               |                  |
|                                                                             |                                                                                                    |                  |
|                                                                             |                                                                                                    |                  |
|                                                                             |                                                                                                    |                  |
|                                                                             |                                                                                                    | ×                |

4. The next screen will show a list of contests available for submission on the left side of the browser window.

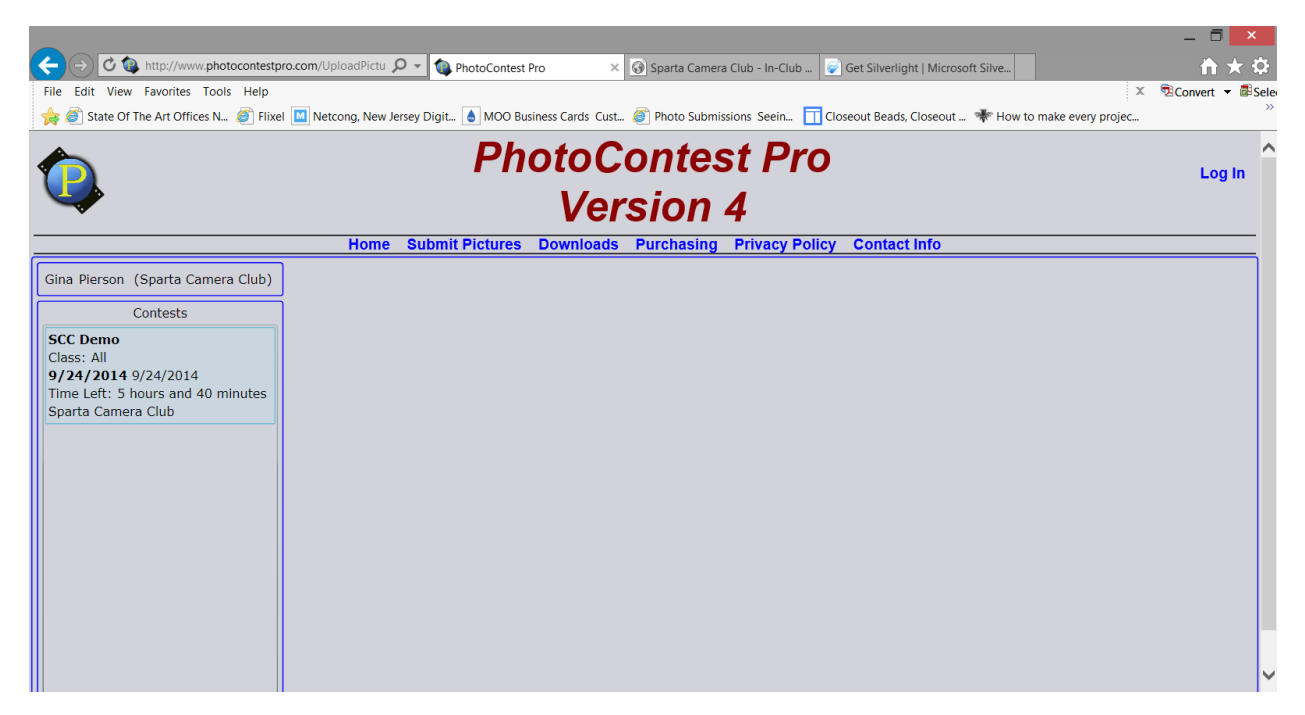

5. The right-hand side of the window about in the middle of the screen you will see the "New Picture (or drop here)" button. Click on that button to select your picture for upload. The max size available is 2000 pixels on the longest side. (we will try that size for now and see how it goes – if anything changes you will be notified. If pictures are not sized correctly, you will receive an error and the picture will not upload)

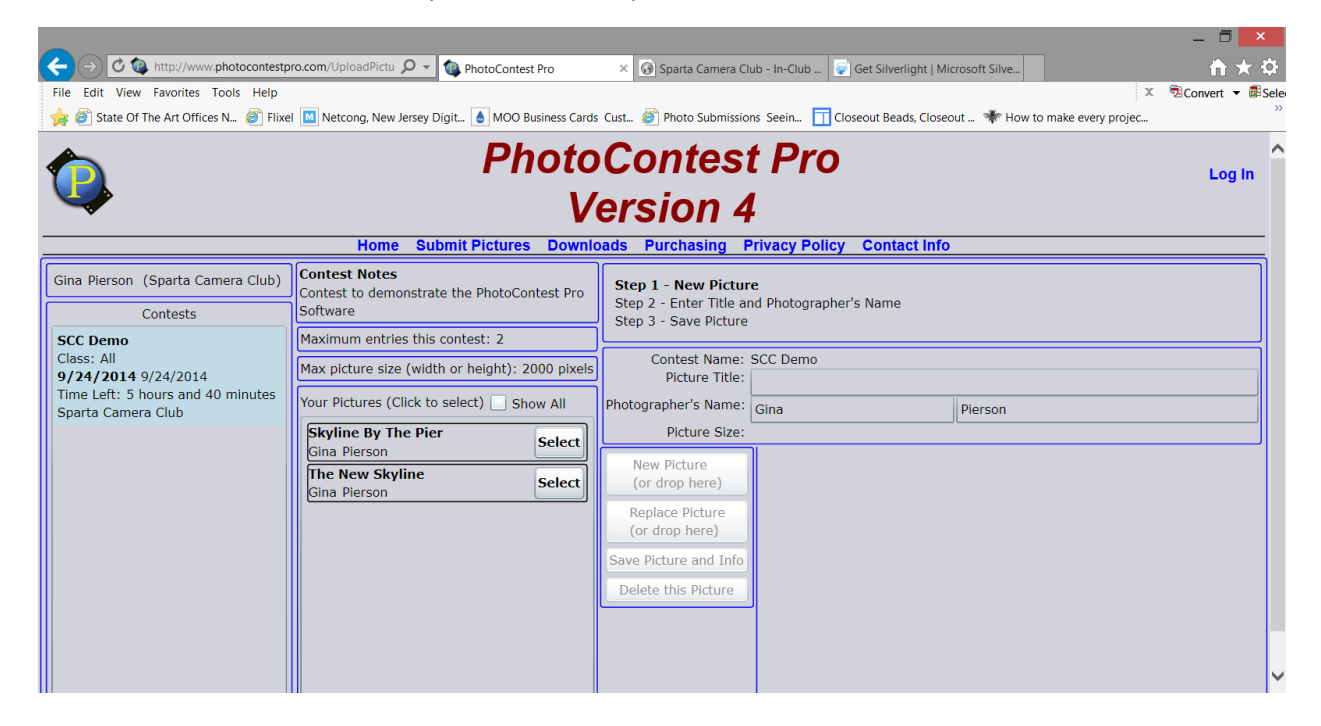

6. After selecting the picture to upload you will see a message about the picture not being saved until you enter a title.

|                                                                                                    | x |
|----------------------------------------------------------------------------------------------------|---|
| Your picture is not submitted until you fill in the title and click the "Save Picture and Info" button. |   |
| ОК                                                                                                    |   |

7. Go to the Title field in the right-hand side frame and type in your image title and then click the button in the center that says "Save Picture and Info".

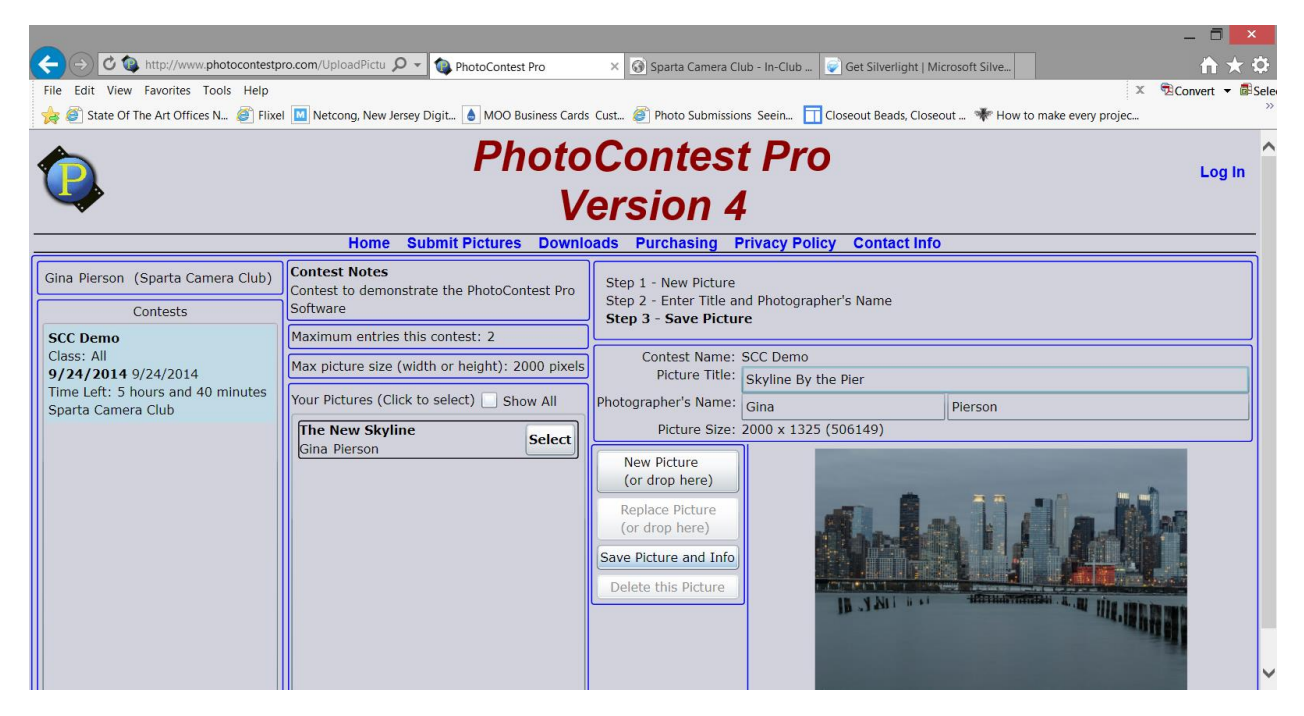

8. You will see your image appear in the listed of submitted images under contest notes. You also see other contest details in that area.

|                                         |                                                               |                                                                                      | _ 🗇 🗙        |
|-----------------------------------------|---------------------------------------------------------------|--------------------------------------------------------------------------------------|--------------|
| C S ttp://www.photocontestp             | ro.com/UploadPictu 🔎 👻 🐚 PhotoContest Pro                     | × 🚱 Sparta Camera Club - In-Club 🔛 Get Silverlight   Microsoft Silve                 | <b>≜</b> ★ ✿ |
| File Edit View Favorites Tools Help     |                                                               | x                                                                                    |              |
| 🚖 🥘 State Of The Art Offices N 🦉 Flixed | I 🔟 Netcong, New Jersey Digit 💧 MOO Business Cards            | Cust 🔊 Photo Submissions Seein 📊 Closeout Beads, Closeout 📌 How to make every projec | »            |
|                                         | Photo<br>V                                                    | Contest Pro<br>ersion 4                                                              | Log In       |
|                                         | Home Submit Pictures Downic                                   | adds Purchasing Privacy Policy Contact Into                                          |              |
| Gina Pierson (Sparta Camera Club)       | Contest Notes                                                 | Step 1 - New Picture                                                                 |              |
| Contests                                | Software                                                      | Step 2 - Enter Title and Photographer's Name<br>Step 3 - Save Picture                |              |
| SCC Demo                                | Maximum entries this contest: 2                               |                                                                                      |              |
| Class: All<br>9/24/2014 9/24/2014       | All Max picture size (width or height): 2000 pixels           | Contest Name: SCC Demo Picture Title:                                                |              |
| Time Left: 5 hours and 40 minutes       | Your Pictures (Click to select) 🗌 Show All                    | Photographer's Name: Gina Pierson                                                    |              |
|                                         | Skyline By the Pier Select                                    | Picture Size:                                                                        |              |
|                                         | Gina Pierson Decket<br>The New Skyline<br>Gina Pierson Select | New Picture<br>(or drop here)                                                        |              |
|                                         |                                                               | Replace Picture<br>(or drop here)                                                    |              |
|                                         |                                                               | Save Picture and Info                                                                |              |
|                                         |                                                               | Delete this Picture                                                                  |              |
|                                         |                                                               |                                                                                      |              |
|                                         |                                                               |                                                                                      |              |
|                                         |                                                               |                                                                                      | ~            |